## BundID registration with the online ID card

1) Create a **BundID account** with your online ID.

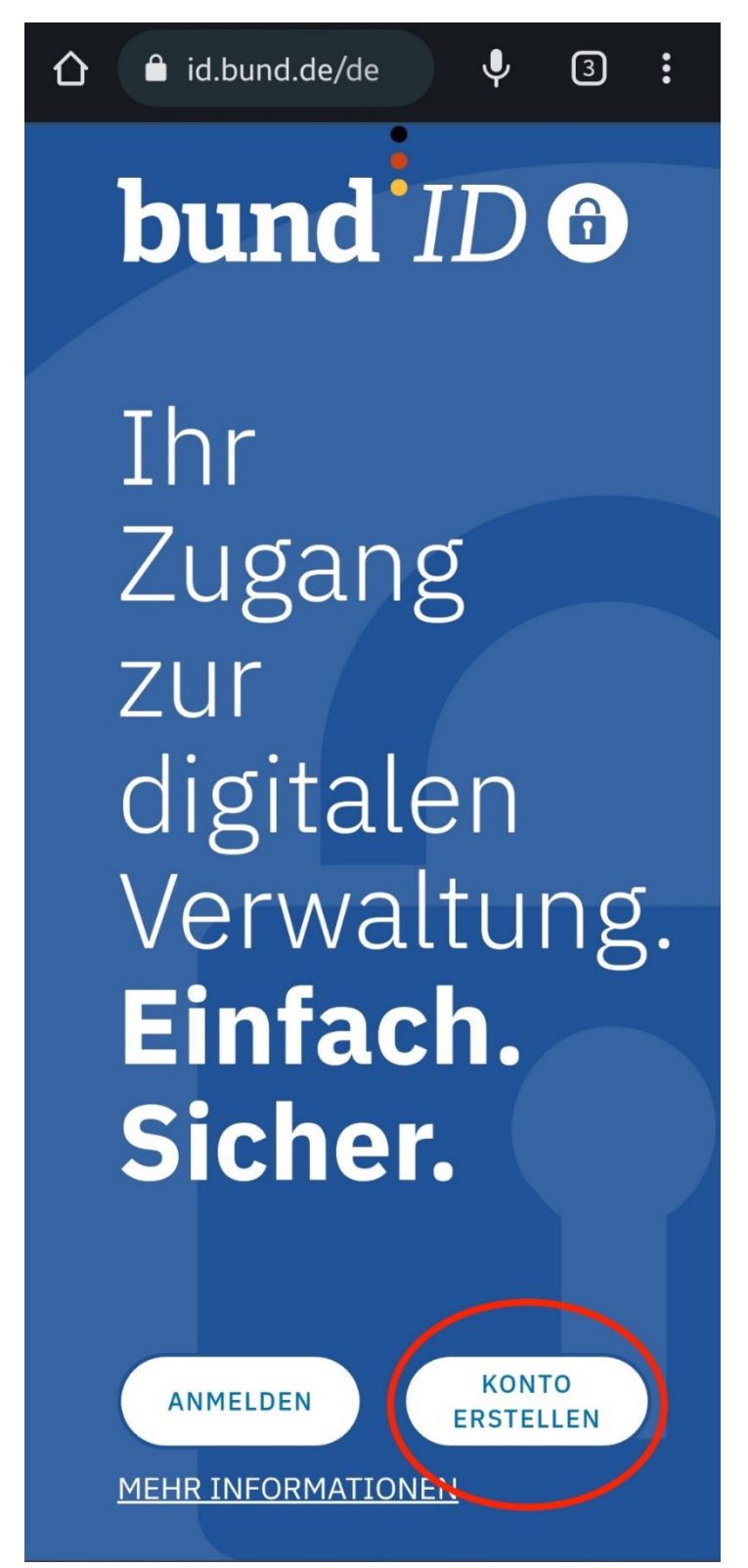

2) Use the Online ID option and click Create account.

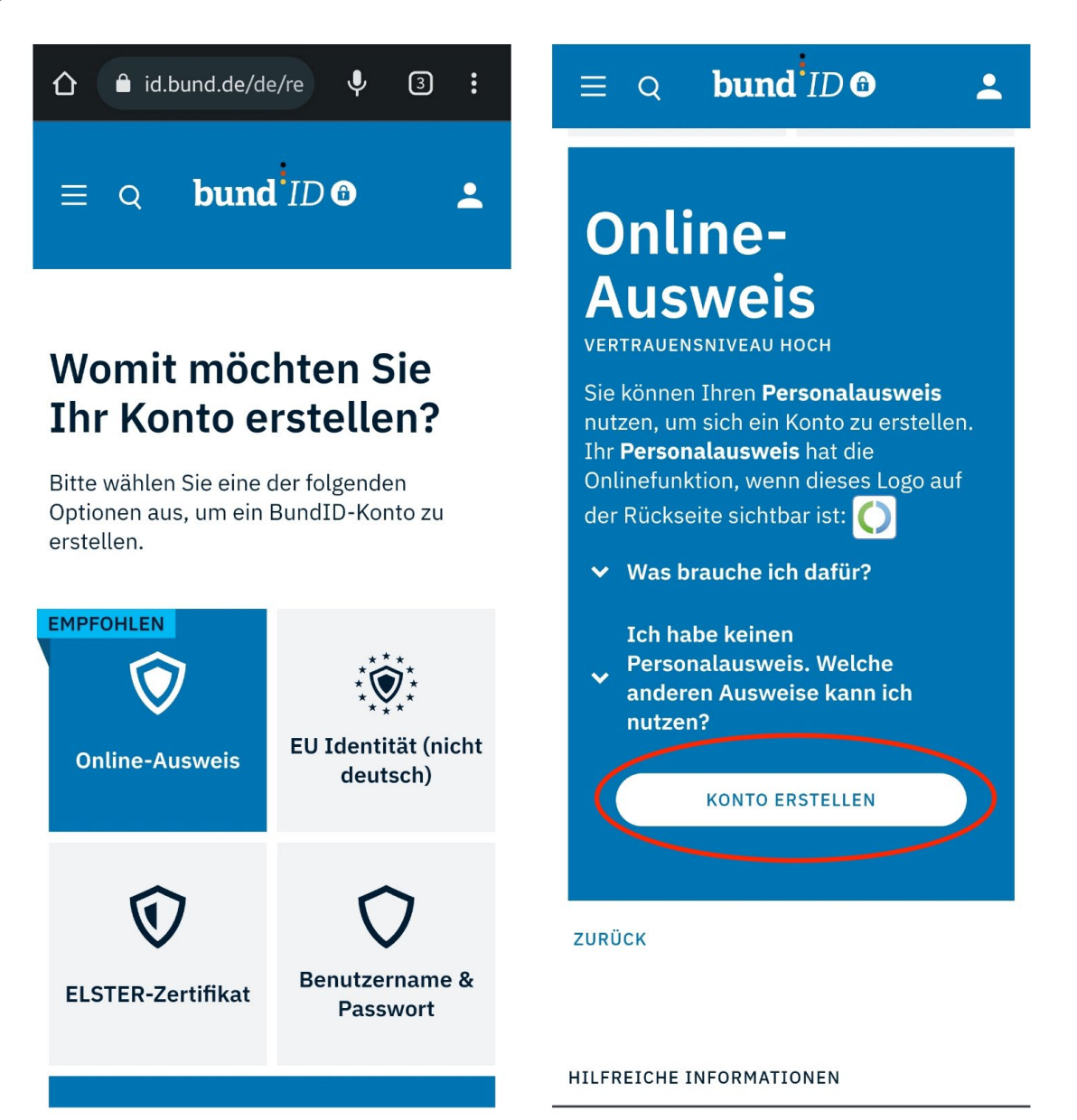

 Choose the ID card you have. Continue here with the electronic residence permit for international students. If you are a German or EU citizen, please use either the identity card or the EU citizen card.

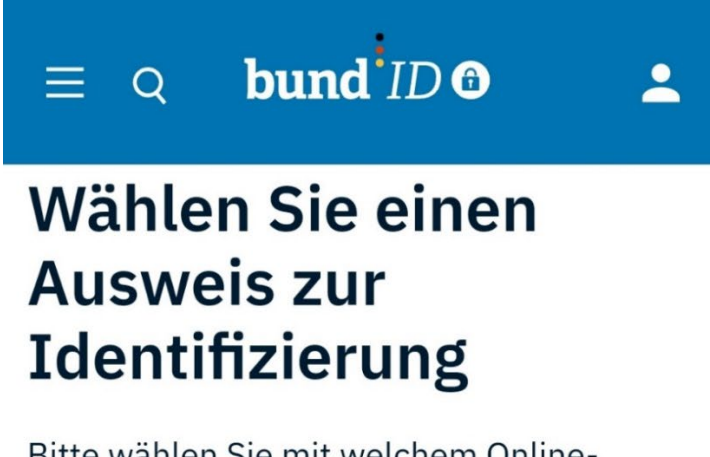

Bitte wählen Sie mit welchem Online-Ausweis Sie sich identifizieren möchten, um Ihr BundID-Konto zu erstellen.

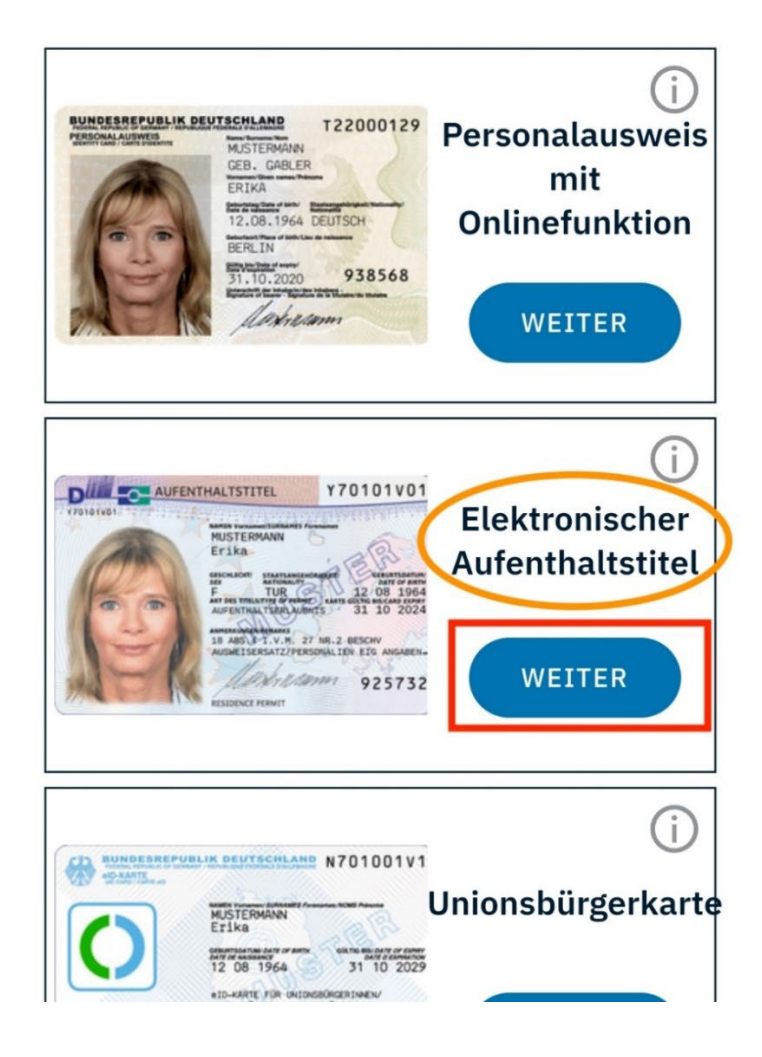

4) Check if you have all the **requirements** for identification. If you have all the criteria for identification, click **Continue with ID card app2.** 

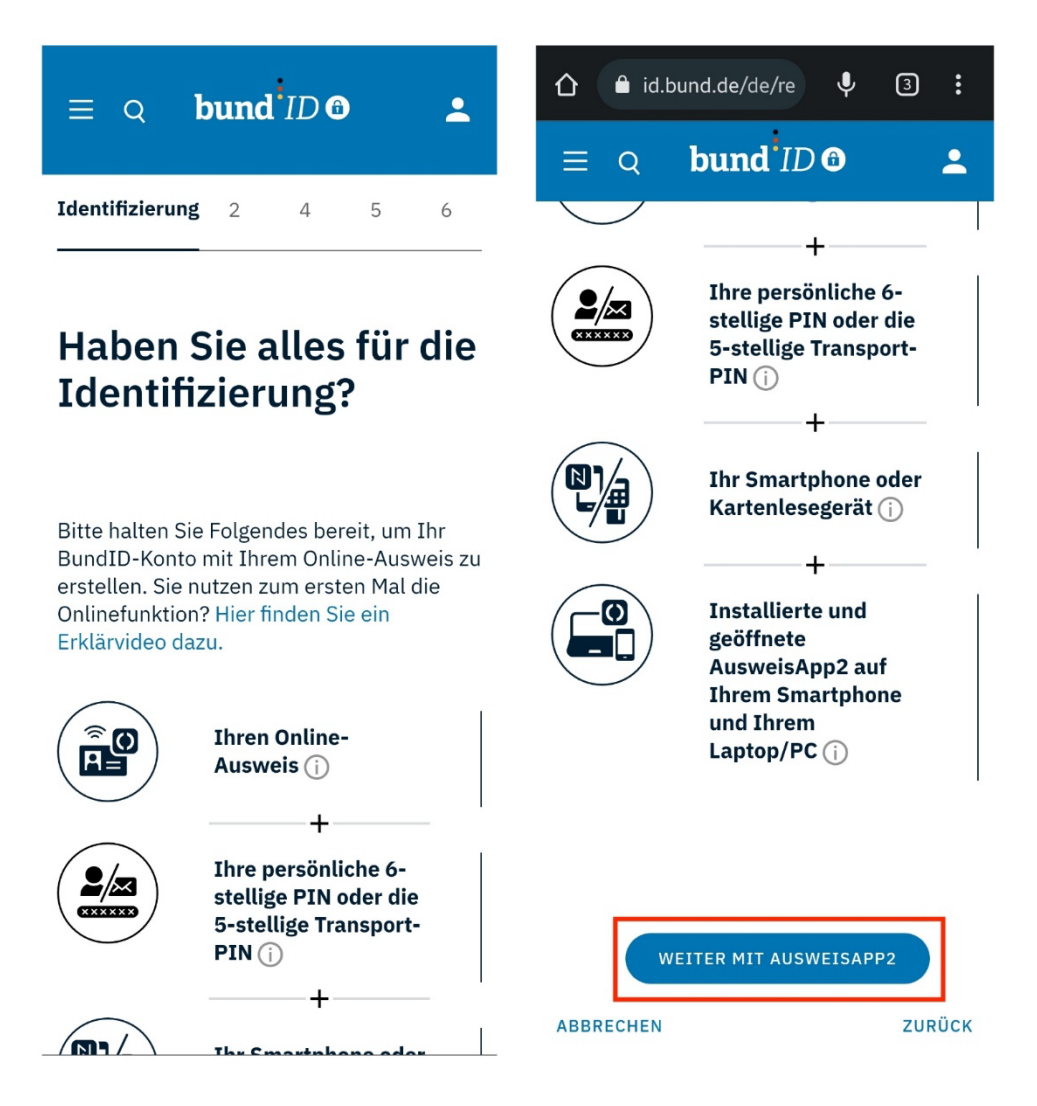

5) Place a check mark in the empty box of the consent form and click Next.

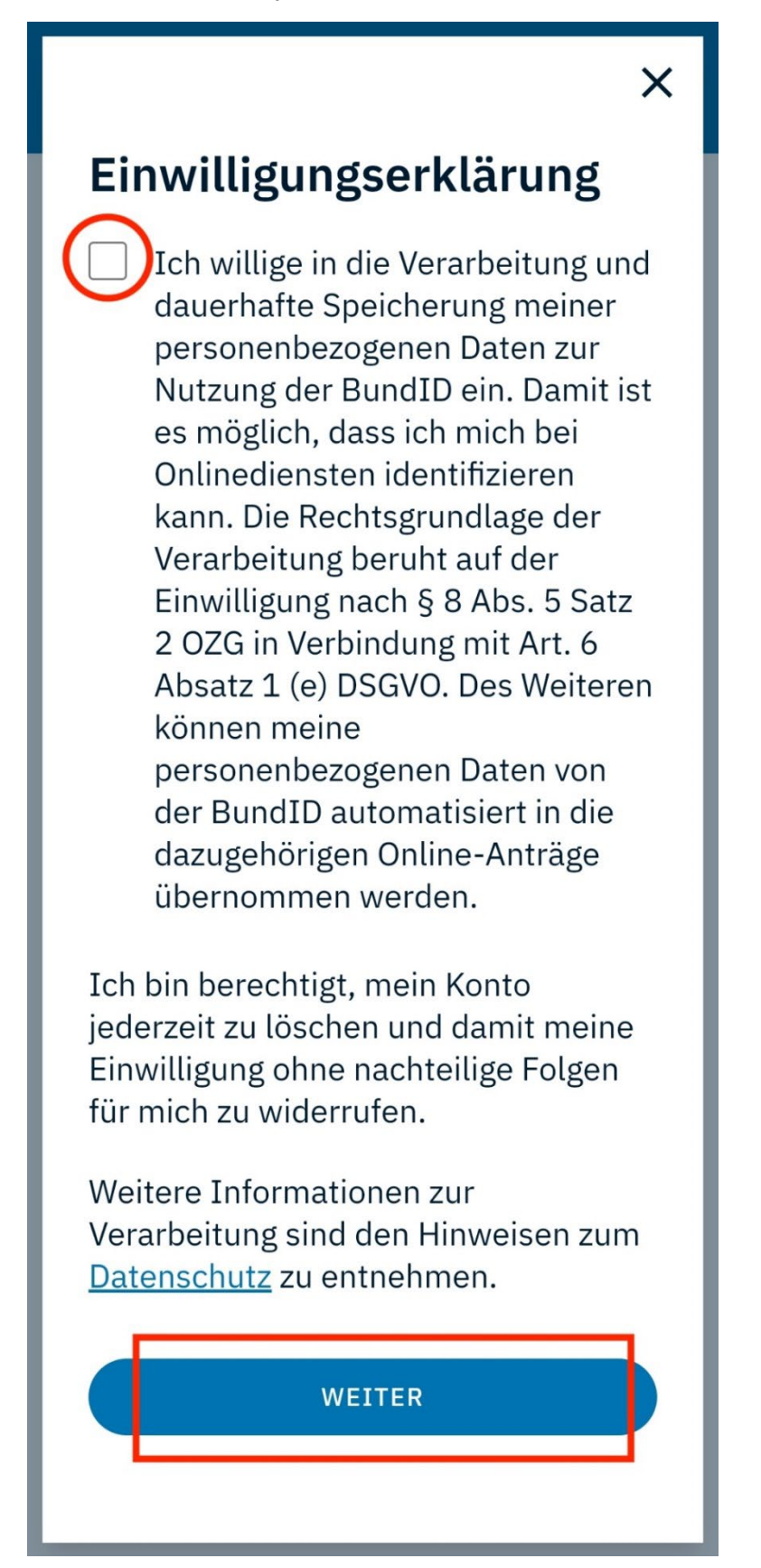

6) ) The authorization certificate is downloaded.

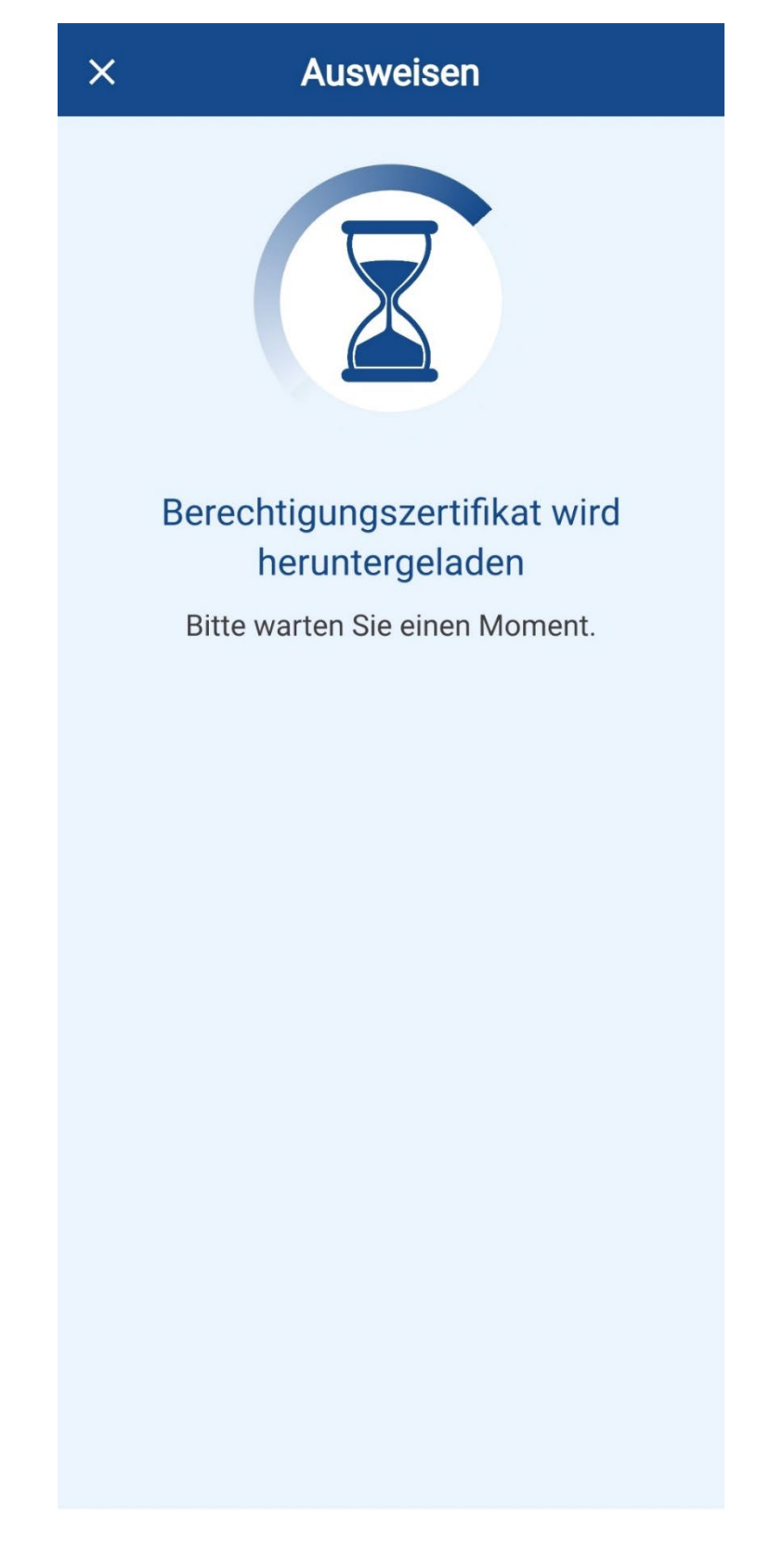

7) Please select the provider (Federal Ministry of the Interior and Homeland) and click **continue to enter PIN.** 

| ×                                   | Ausweisen                                                                           |        |
|-------------------------------------|-------------------------------------------------------------------------------------|--------|
| Sie möcht<br>ausweise               | ten sich bei folgendem Anb<br>n:                                                    | pieter |
| Ci                                  | Anbieter<br>Bundesministerium des<br>Innern und für Heimat                          | >      |
|                                     | Tippen Sie hier für mehr<br>Details                                                 |        |
|                                     | O Weiter zur PIN-Eingabe                                                            |        |
| Mit Eingal<br>oben gena<br>Datenzug | be Ihrer PIN gewähren Sie o<br>annten Anbieter folgende<br>riffe auf Ihren Ausweis: | dem    |
| Lesez                               | zugriff                                                                             |        |
| Familie                             | enname                                                                              | _      |
| Geburtsname                         |                                                                                     |        |
| Vorname(n)                          |                                                                                     |        |
| Doktorgrad                          |                                                                                     |        |
| Geburtsdatum                        |                                                                                     |        |
|                                     |                                                                                     |        |

8) Place the **ID** on the back of your phone.

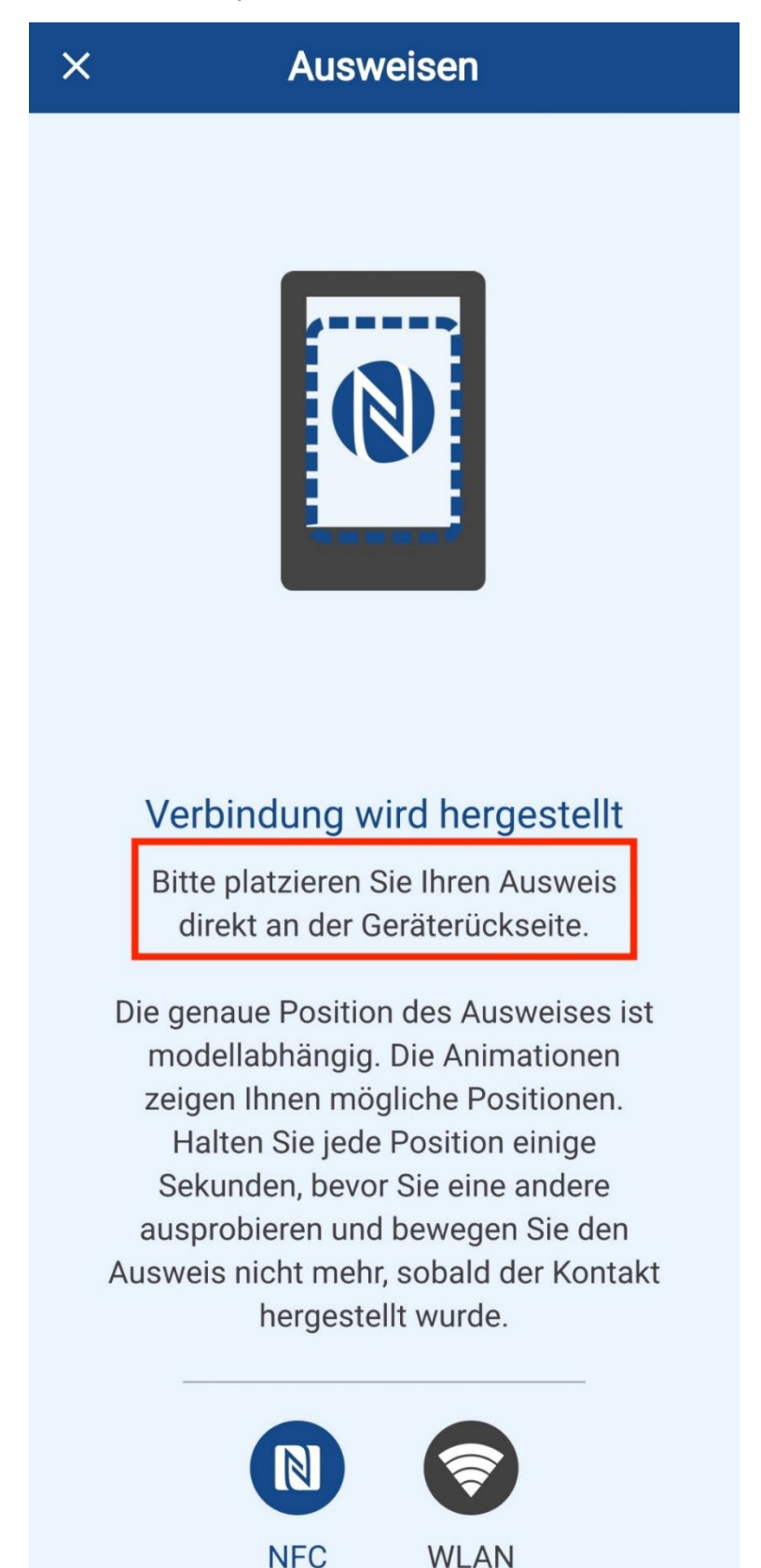

Trang Ngyuen, Sophia Müller, Mayo Orolade Team International Degree-Seeking Student Department of International Affairs E: <u>international-affairs@th-koeln.de</u>

9) Enter your PIN.

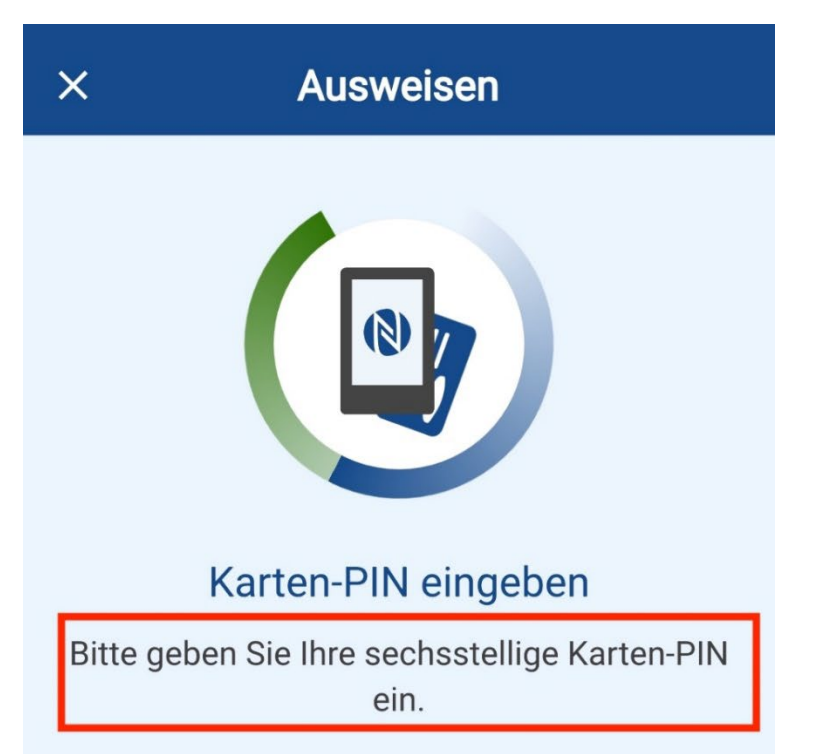

## Haben Sie eine fünfstellige Transport-PIN?

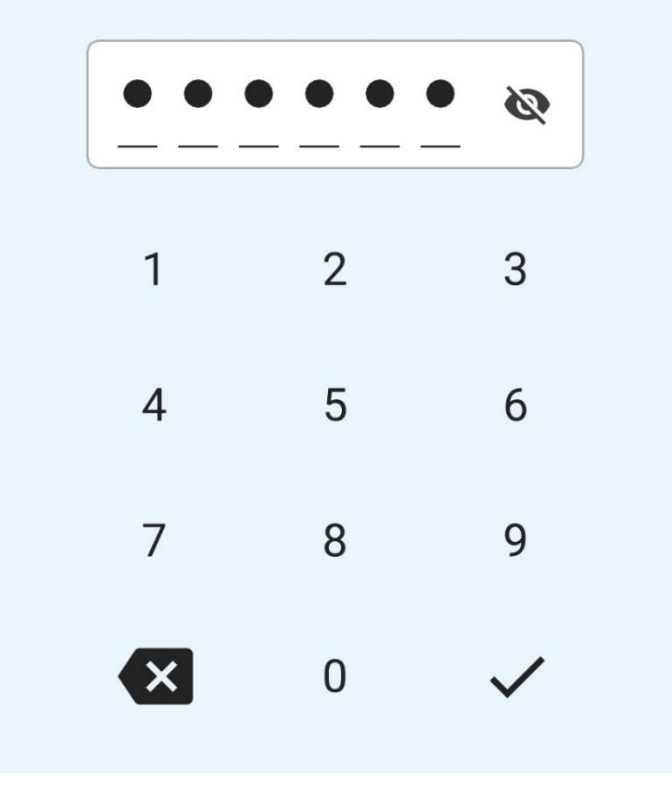

10) The identification process is executed.

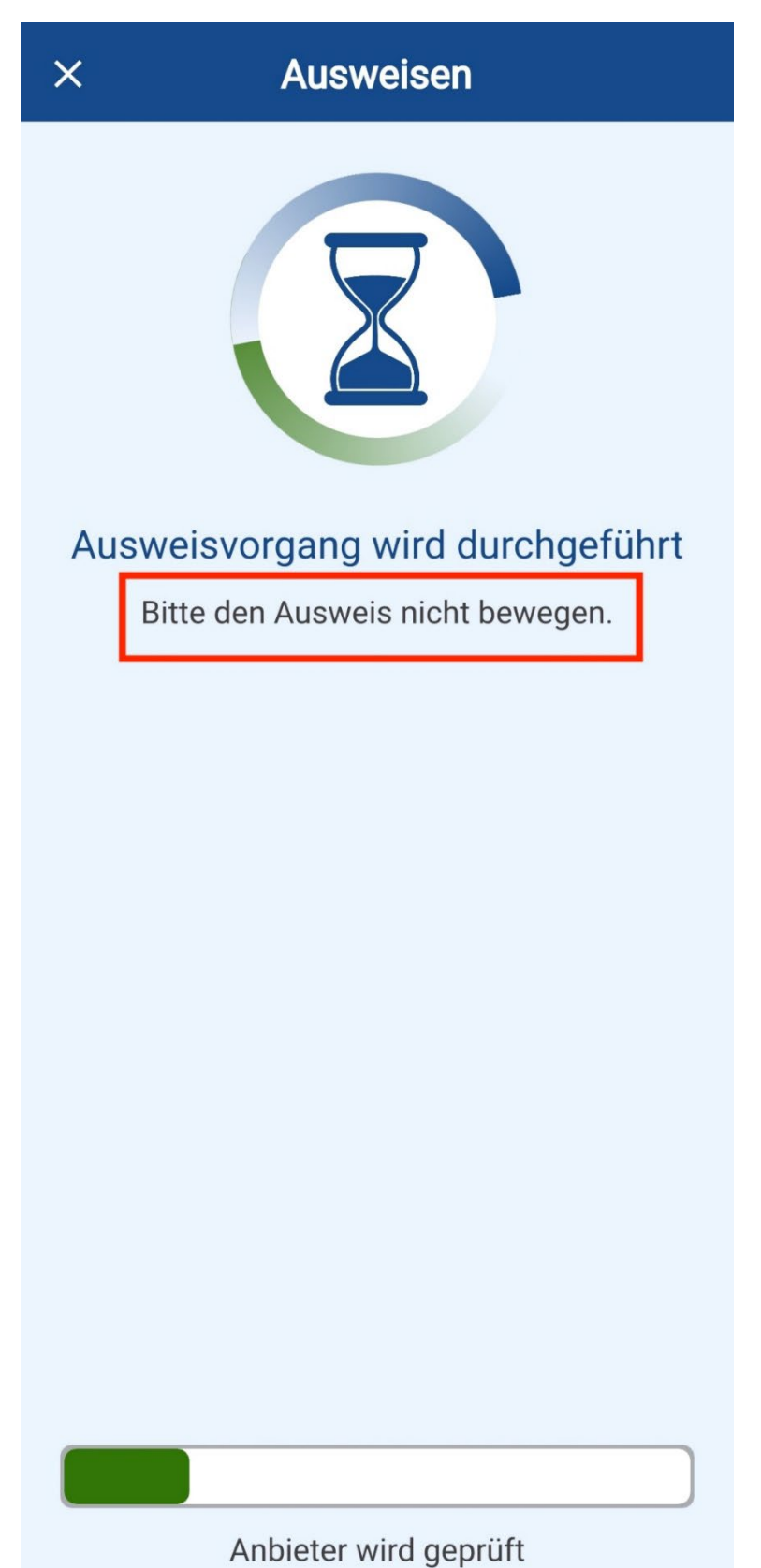

11) You will be redirected to id.bund.de. Your personal data is displayed. Complete any missing data and click **Next** 

| û 🔒 id.bund.de/de/re ♀ ⑤ :                                                                                                    | <ul> <li>Automatische Beendung der 28:51          Sitzung in     </li> </ul>             |
|----------------------------------------------------------------------------------------------------|------------------------------------------------------------------------------------------|
| Automatische Beendung der 29:26<br>Sitzung in                                                                                                    | $\equiv$ <b>Q bund</b> <sup>i</sup> ID <b>O <math>\stackrel{\bullet}{\bullet}</math></b> |
| ≡ <b>Q bund<sup>i</sup>ID <b>Θ</b> ▲</b>                                                                                                    | Geburtsort*                                                                              |
| <b>Persönliche</b><br>Daten<br>1 <b>1 von 2</b> 4 5 6                                                                                                    | Adresse                                                                                  |
| Ergänzen Sie Ihre                                                                                                    |                                                                                          |
| persönlichen Daten                                                                                                    | Postleitzahl*                                                                            |
| Ihre persönlichen Daten wurden aus Ihrem<br>Online-Ausweis übernommen. Diese<br>können Sie nicht ändern. Bitte ergänzen Sie<br>hier die restlichen Daten. | Ort*                                                                                     |
| Die mit *-markierten Felder sind<br>Pflichtfelder.                                                                                                    | Deutschland                                                                              |
| Anrede ~                                                                                                    | ABBRECHEN                                                                                |

12) Add more personal data and confirm by clicking **Next.** Enter your e-mail address and confirm it by clicking **Next**.

| Automatische Beendung der 28:41<br>Sitzung in                                                                                                    | Automatische Beendung der 28:34<br>Sitzung in      |
|----------------------------------------------------------------------------------------------------|----------------------------------------------------|
| $\equiv$ <b>Q bund</b> <sup>1</sup> <i>ID</i> <b>O L</b>                                                                                                    | $\equiv$ Q <b>bund</b> <sup>ID</sup> <b>O</b>      |
|                                                                                                    | Die mit *-markierten Felder sind<br>Pflichtfelder. |
| Persönliche<br>Daten                                                                                                    | Kontaktdaten                                       |
| 1 <b>2 von 2</b> 4 5 6                                                                                                    | Ländervorwahl                                      |
| Ergänzen Sie Ihre<br>persönlichen Daten                                                                                                    | Telefonnummer                                      |
| Bitte geben Sie hier Ihre Kontaktdaten an.<br>Alle Benachrichtigungen von BundID und zu<br>Ihren Anträgen erhalten Sie an die hier<br>angegebene E-Mail-Adresse. | E-Mail-Adresse*                                    |
| Die mit *-markierten Felder sind<br>Pflichtfelder.                                                                                                    | E-Mail-Adresse wiederholen*                        |
| Kontaktdaten                                                                                                    | ✓ De-Mail-Adresse                                  |
| Ländervorwahl ~                                                                                                    | ABBRECHEN ZURÜCK                                   |

13) Click Get Code Now. A verification code will be sent to the specified email.

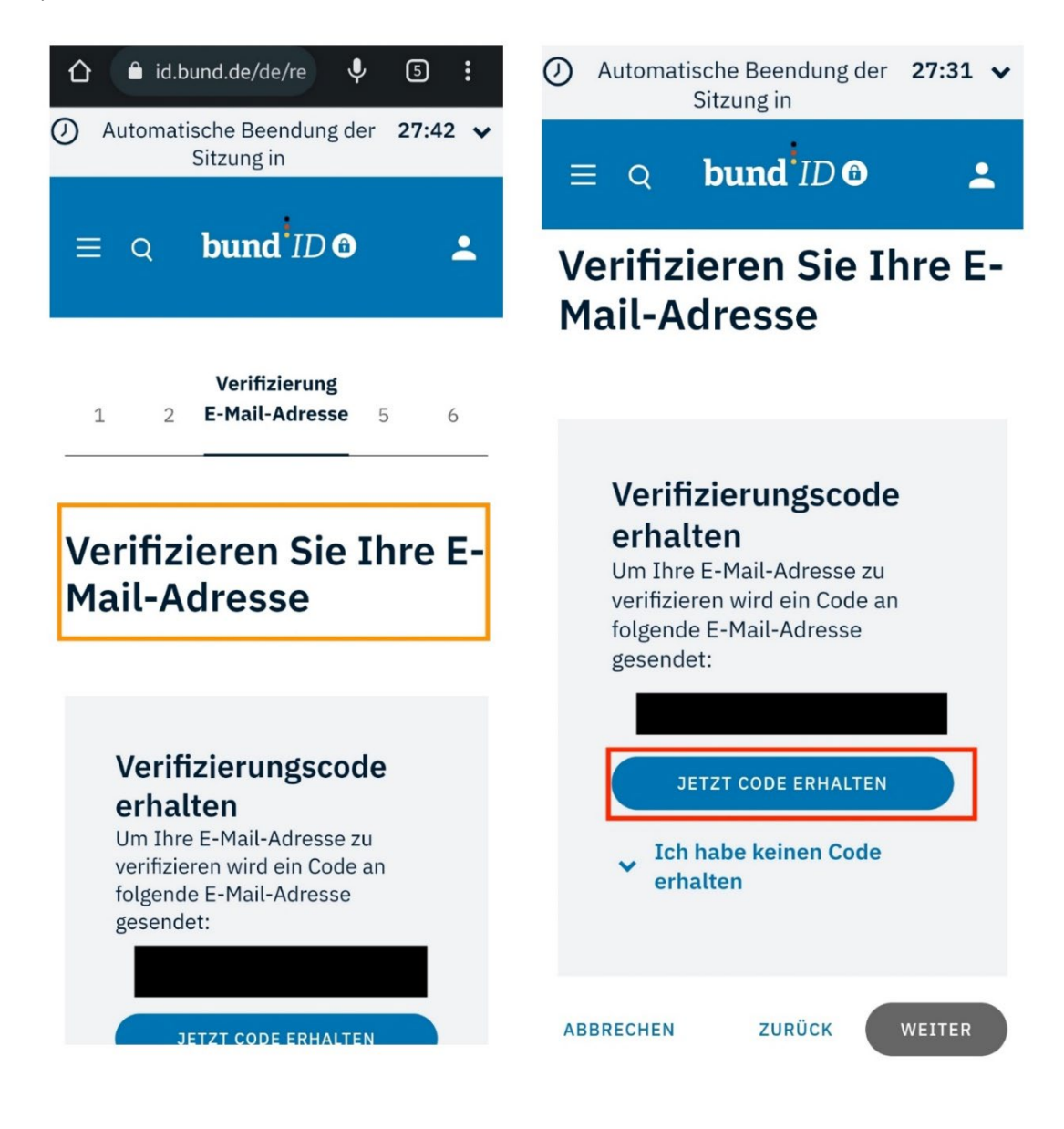

#### 14) Check your email inbox.

| BundID: Ihr Verifizierungscode 🚥 *                                                                                                    |                    |     | 9 C |
|----------------------------------------------------------------------------------------------------|--------------------|-----|-----|
| noregy@bmit.bund.de<br>tome =                                                                                                    | 00:07 (1 hour ego) | ¢ • | h I |
| bund <sup>ID</sup> O                                                                                                    |                    |     |     |
| Hele,<br>Bite palen lie euf der Bundt-Sete frigeriden Code ein, um diese EMeil-Adresse für ihr Konto zu<br>enflahmen.                                                                                           |                    |     |     |
| Sie haben kilken. Ode angebretet? Kontakteren Sie uns bite ziber dieses Formular:<br>Kontaktionnale                                                                                                    |                    |     |     |
| Me frequenties Guillers                                                                                                    |                    |     |     |
| Bits entrofen Sie nicht auf diese E-Mail. Das Pouffsch wird nicht (beweden teite<br>Arteiset nichtlan: Wenn Sie Fragen oder Ammetuurgen haben, kuntaktieren Sie uns bite über<br>desses Formular: Konziktomular |                    |     |     |
| Ore attachment - Scawadty Ornal ©                                                                                                    |                    |     | ۵   |
| ( f, Rppy) (rt Forward )                                                                                                    |                    |     |     |

15) Enter the 6-digit verification code and click Next.

| Automatische Beendung der 26:52<br>Sitzung in                                                                                     | Automatische Beendung der 26:37<br>Sitzung in                                                                   |
|----------------------------------------------------------------------------------------------------|----------------------------------------------------------------------------------------------------|
| $\equiv$ Q <b>bund</b> $ID$ <b>O</b>                                                                                              | $\equiv \circ$ <b>bund</b> <sup>i</sup> ID <b>O L</b>                                                           |
| Verifizieren Sie Ihre E-<br>Mail-Adresse                                                                                          | Geben Sie Ihren<br>Verifizierungscode<br>ein                                                                    |
| Geben Sie Ihren<br>Verifizierungscode<br>ein<br>Geben Sie hier den Code ein, der<br>an folgende E-Mail-Adresse<br>gesendet wurde: | Geben Sie hier den Code ein, der<br>an folgende E-Mail-Adresse<br>gesendet wurde:<br>6-stelligen Code eingeben* |
| Der Code ist noch 9:57 Minuten                                                                                                    | gültig.          NEUEN CODE ANFORDERN         Ich habe keinen Code erhalten                                     |
| gültig.<br>CODE GESENDET                                                                                                    | ABBRECHEN ZURÜCK WEITER                                                                                         |

16) After a successful verification, click Next.

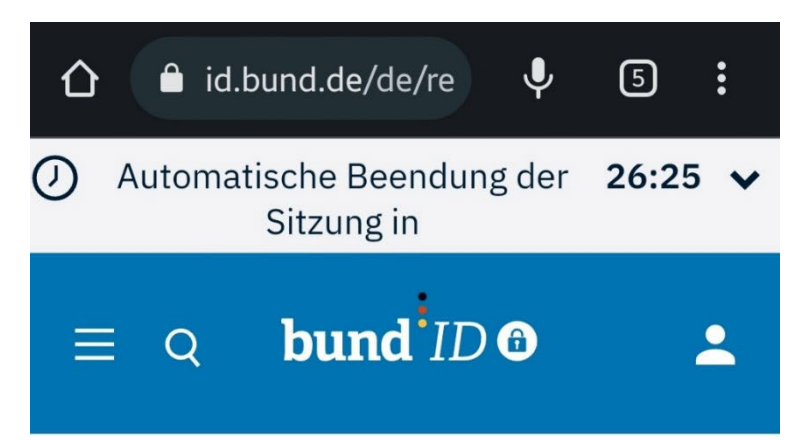

# Verifizieren Sie Ihre E-Mail-Adresse

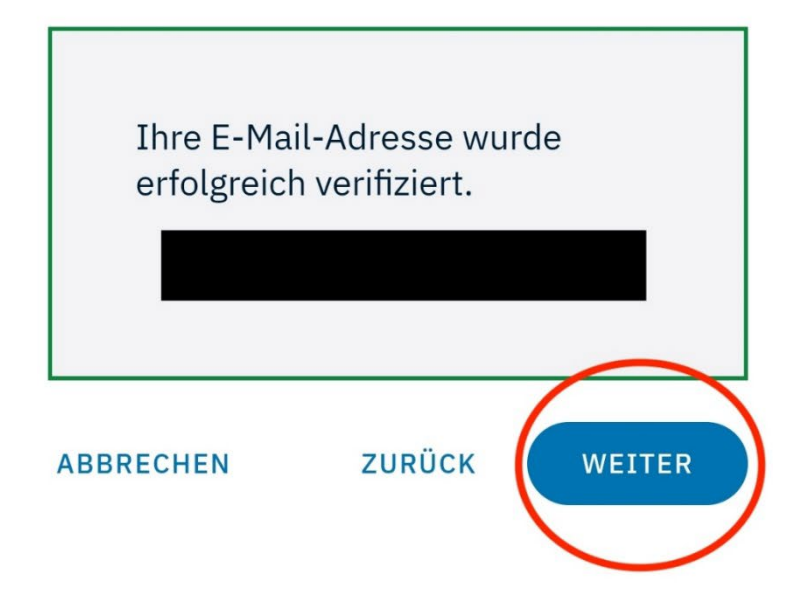

17) Assign your **account details**. Create a **user name** and assign a **password**. Assign a **password** and confirm it. Click **Complete account creation**.

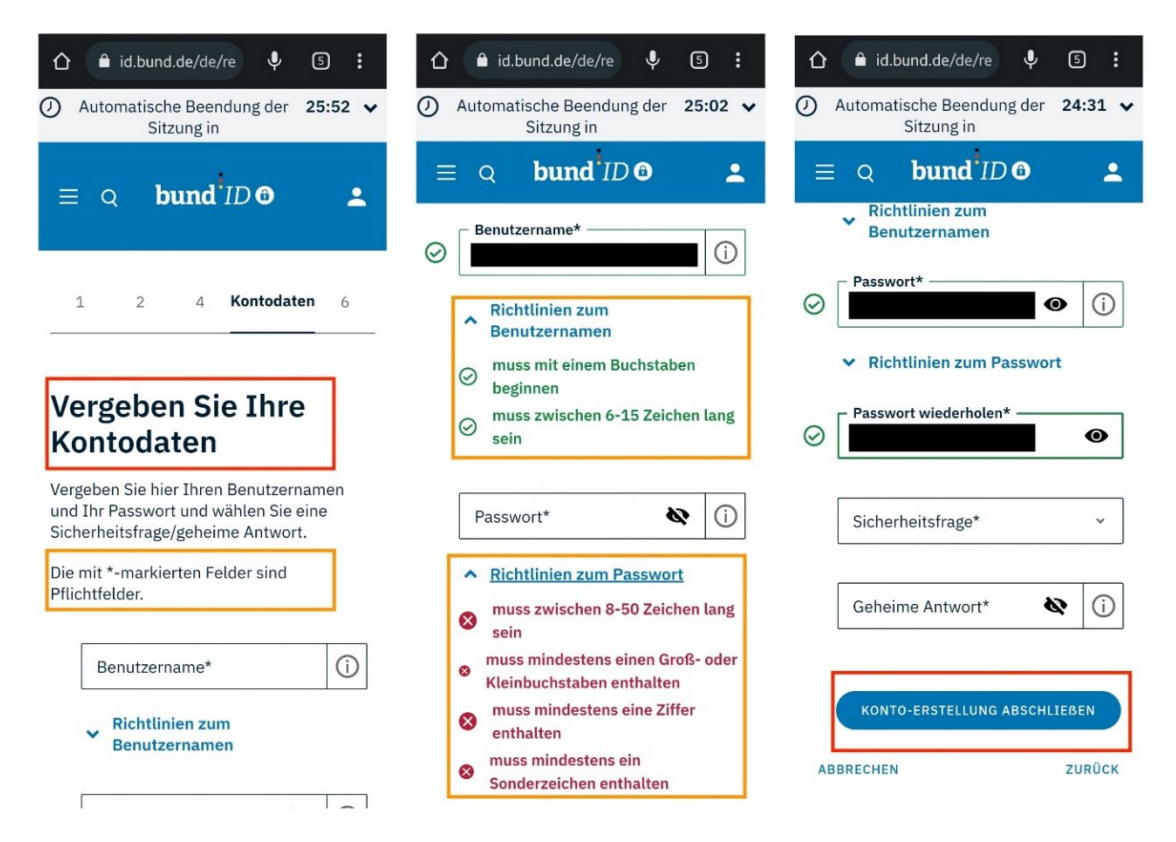

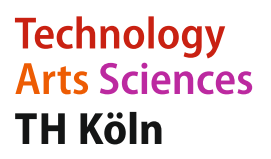

#### 18) After successful creation of the account, click on Continue to login

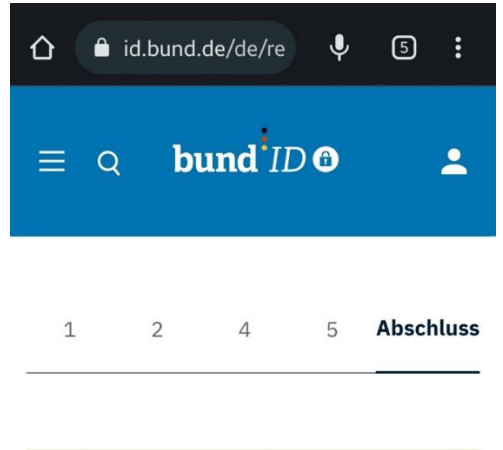

#### VIELEN DANK

# Ihr BundID-Konto wurde erfolgreich erstellt!

Im nächsten Schritt können Sie sich anmelden, um sich dann in Ihrem BundID-Konto umzuschauen.

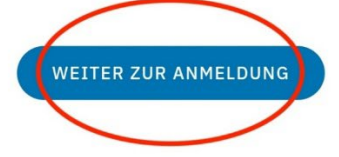

WIE NUTZE ICH JETZT MEIN BUNDID-KONTO?

The RundID-Konto könnon Sig istat für

19) You will receive an email confirming this.

| BundlD: Konto-Erstellung erfolgreich                                                                                                    |                   | 9  | 1 |
|----------------------------------------------------------------------------------------------------|-------------------|----|---|
| noreply@bml.bund.de<br>10 me *                                                                                                    | 00:10 (1hour ago) | ☆∽ | I |
| bund ID O                                                                                                    |                   |    |   |
| Hale                                                                                                    |                   |    |   |
| Sie haben erfolgerich ein BundD-Konte erstellt auf klinnen dies ab onfert nutzen                                                                                                    |                   |    |   |
| NB Item And Stratesh Ansme Star juri of Ander and Andrage Andre Bancholas and<br>Memoritation Lakeward Strategies Andre Star Andre Andre Star Andre Star Andre Sta<br>Andre Star Andre Star Andre Star Andre Star Andre Star Andre Star Andre Star Andre Star Andre Star Andre Star Andre Star Andre Star Andre Star Andre Star Andre Star Andre Star Andre Star Andre Star Andre Star Andre Star Andre Star Andr |                   |    |   |
| (Solline Sie diese L2/in richt antstuden können, kapienes Sie ihn bille vollständig ih die Advesszelle<br>Ihnen Eineme-Dreusen und drücken Sie die Employetansteils                                                                                                    |                   |    |   |
| Bit balan was Program Swell Card Area Koteln<br>Constantian En Andre Andre                                                                                                    |                   |    |   |
| Weben Nitroben Informationen zur BundD Ricke Sie Nec:<br>Nitrobe Homatoren                                                                                                    |                   |    |   |
| Details zu der Verstehtung here Daten und die Datenschutzenföllung finden Sie Harr<br>Deterschutzenföllung                                                                                                    |                   |    |   |
| Sie baben kein Bundb Keete ensetti?<br>Wern Berück läufsch under höge Käckberd als ein Korte entett haben, körste ein Beitugerenzuch<br>vorderan. Neden Sie und die Vordal beite desse Formdar:<br>Konkeltzmahr                                                                                                    |                   |    |   |
| Mè teurétains Golien                                                                                                    |                   |    |   |
| bund ID O                                                                                                    |                   |    |   |
| Bills anterten Sie nicht auf dess E Mal. Das Pastlich wird nicht überwahlt und Sie werden keine<br>Anterd straftlate. Wann Sie Fingen oder Anzensfungen haben, kontaktigene Sie und bils über<br>desse Formular Kontaktionnale                                                                                                    |                   |    |   |

20) Log in to your BundID account using your online ID card.

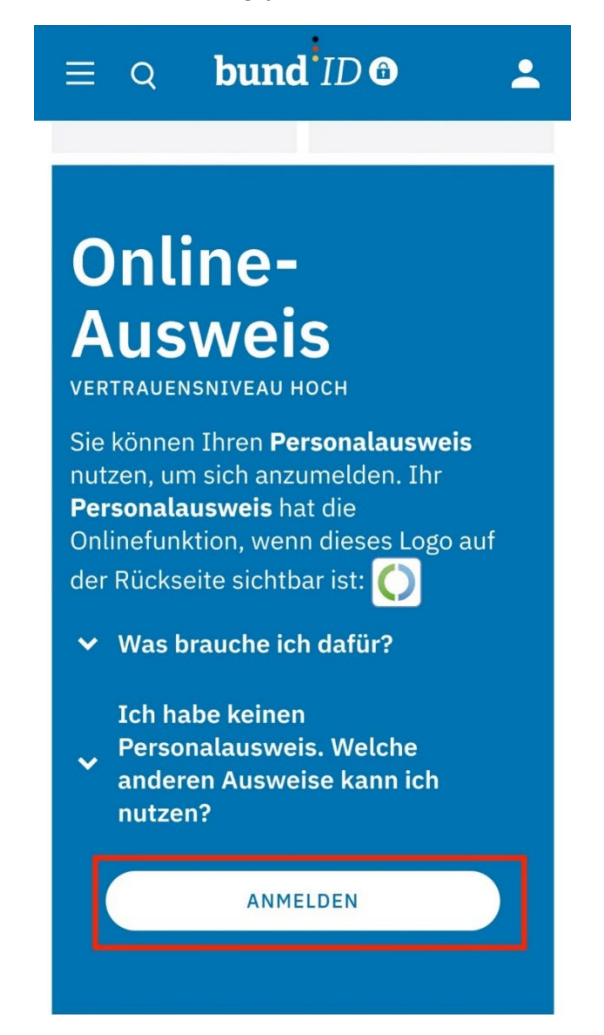

## Technology Arts Sciences TH Köln

21) Check if they have everything to perform a login. Then click **Continue with Ausweisapp2.** 

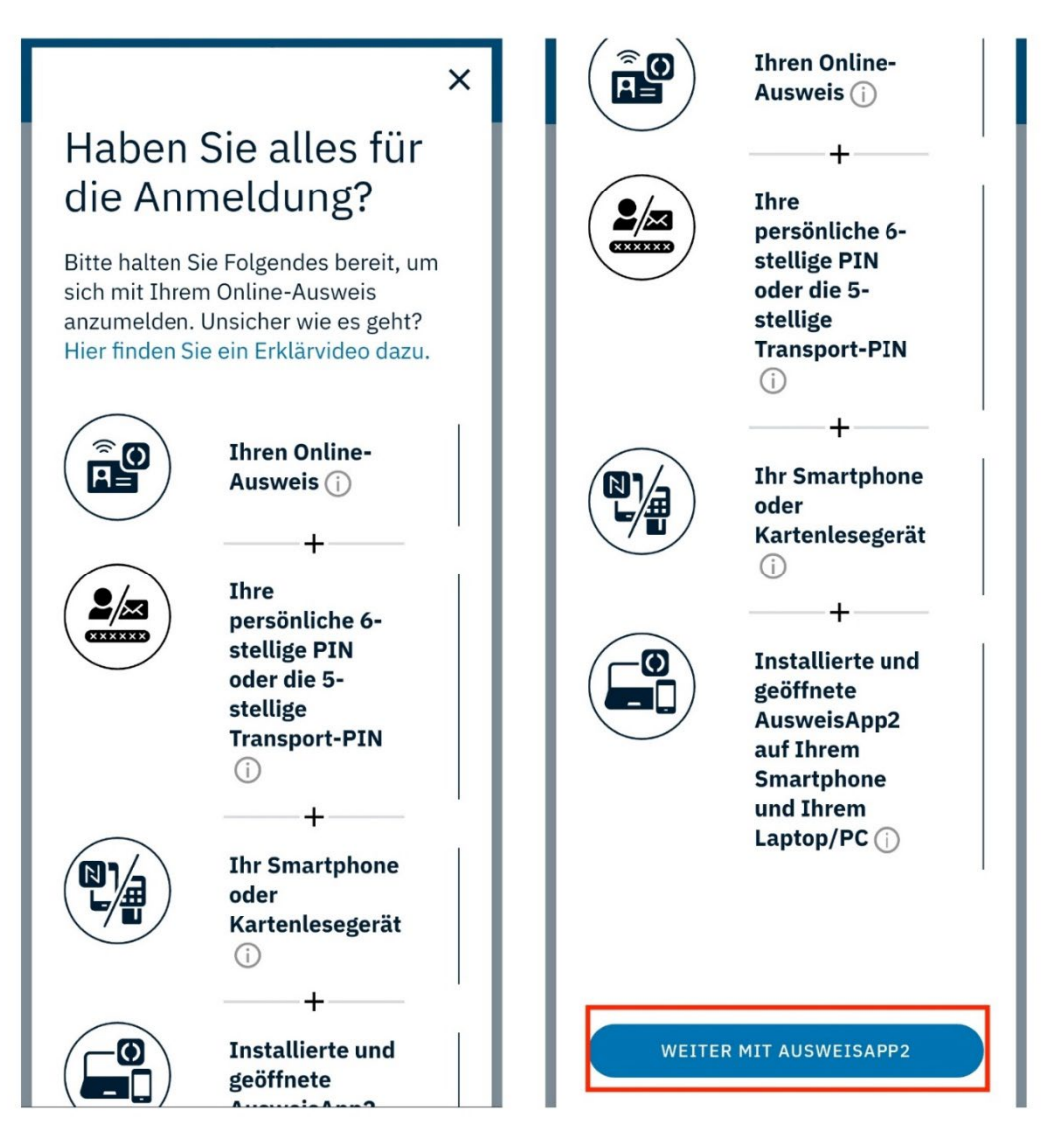

### 22) Click on **Continue with PIN entry.**

| ×                                                                                                    | Ausweisen                                                                                         |  |
|----------------------------------------------------------------------------------------------------|---------------------------------------------------------------------------------------------------|--|
| Sie möcht<br>ausweiser                                                                                                    | Sie möchten sich bei folgendem Anbieter<br>ausweisen:                                             |  |
|                                                                                                    | Anbieter<br>Bundesministerium des<br>Innern und für Heimat<br>Tippen Sie hier für mehr<br>Details |  |
| Weiter zur PIN-Eingabe<br>Mit Eingabe Ihrer PIN gewähren Sie dem<br>oben genannten Anbieter folgende<br>Datenzugriffe auf Ihren Ausweis: |                                                                                                   |  |
| Lesez                                                                                                    | rugriff<br>ift                                                                                    |  |
| Pseudo                                                                                                    | onym                                                                                              |  |
|                                                                                                    |                                                                                                   |  |

23) Place your **ID card** on the back of your phone.

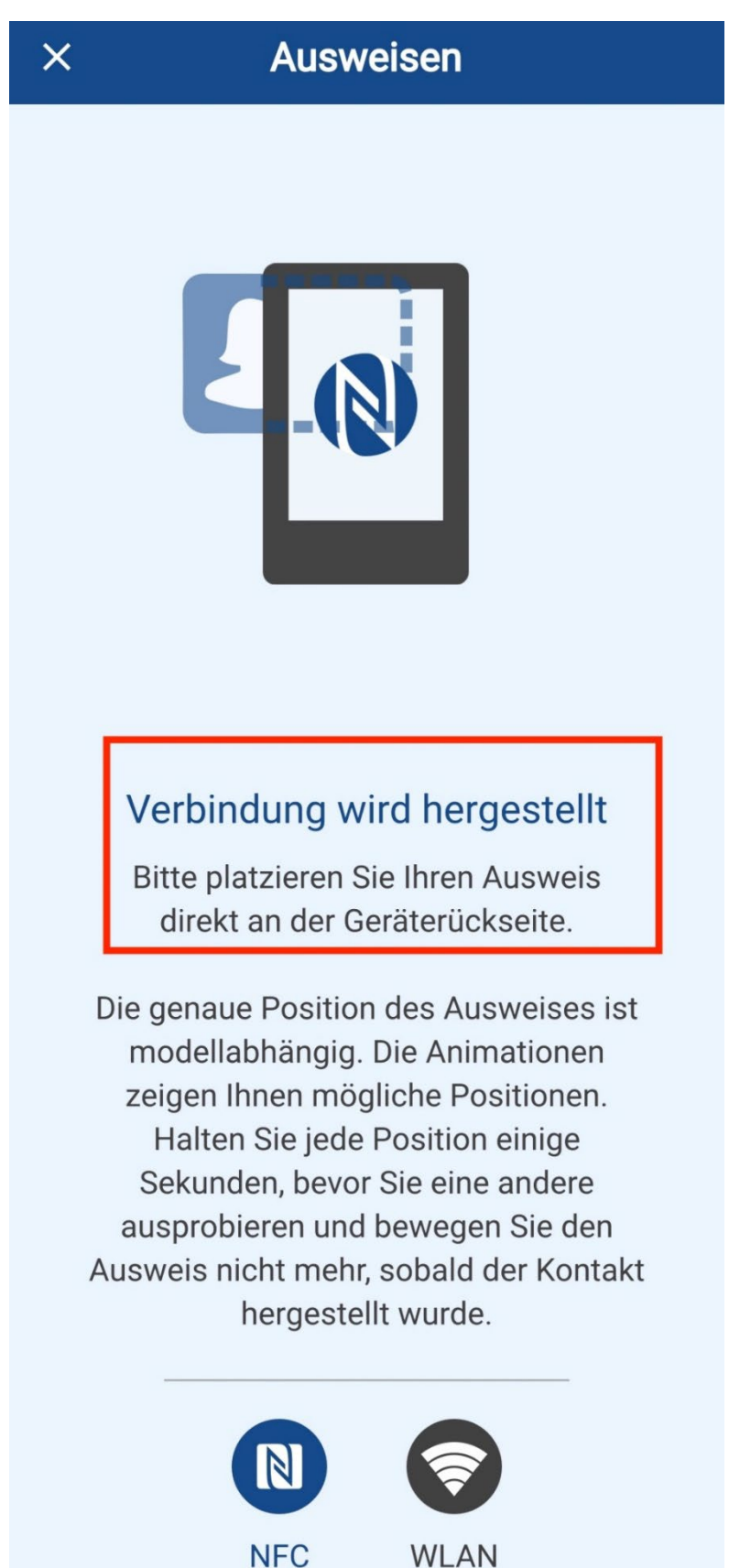

#### 24) Enter your 6-digit PIN.

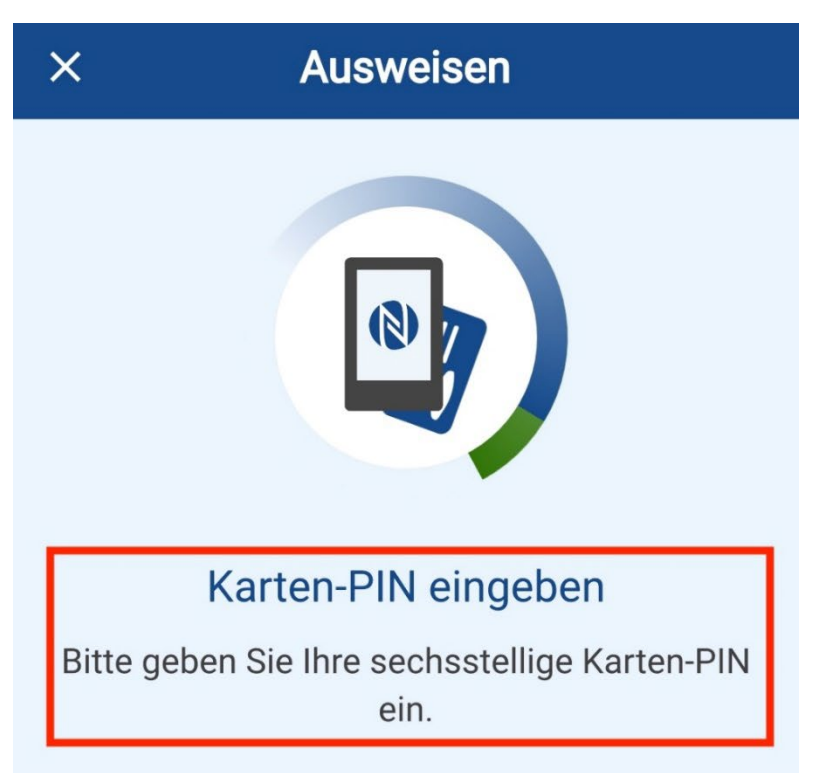

### Haben Sie eine fünfstellige Transport-PIN?

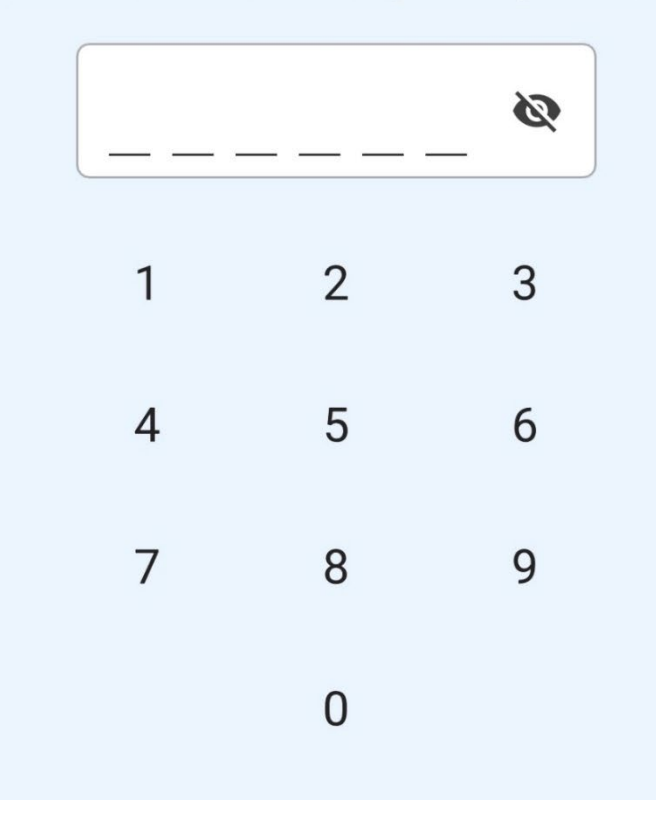

25) The identification process is performed.

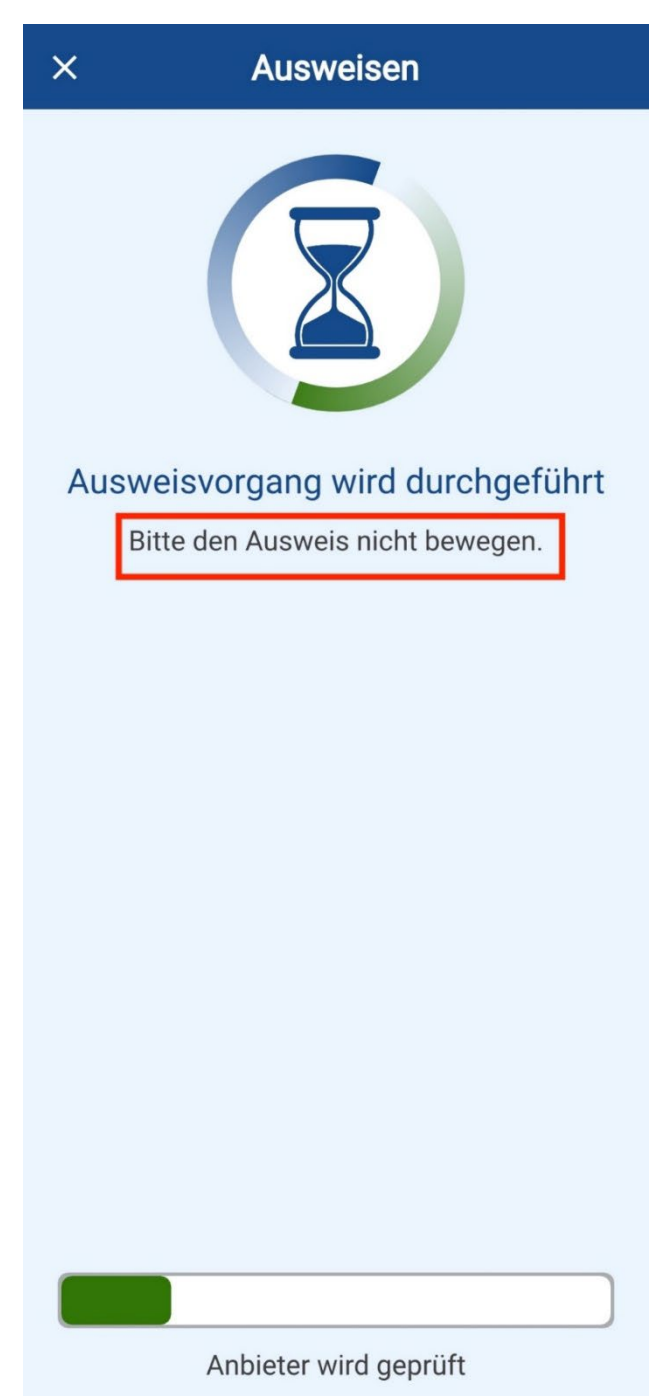

26) In the next step reach the mailbox of your BundID. In your mailbox there is a message that your account has been created successfully. The process has now been successfully completed.

| ☆ â id.bund.de/de/ac                                                    |
|-------------------------------------------------------------------------|
| 🕖 Automatische Abmeldung in 28:44 🗸                                     |
| $\equiv$ Q <b>bund</b> <sup>ID</sup> <b>O</b>                           |
| Q IN NACHRICHTEN SUCHEN<br>Filter ~ MARKIERTE<br>NACHRICHTEN<br>LÖSCHEN |
|                                                                         |

# Postfach

Hier können Sie Ihre Nachrichten lesen und verwalten. Nachrichten, die Sie mit Ihrem aktuellen Zugang nicht öffnen können, sind in der Suche, Filterung und Sortierung nicht enthalten.

Q IN NACHRICHTEN SUCHEN

Filter Der Vorgang war erfolgreich. Sie EN können nun Ihren Ausweis vom

#### 1 Nachricht | 1 neu (ungelesen)

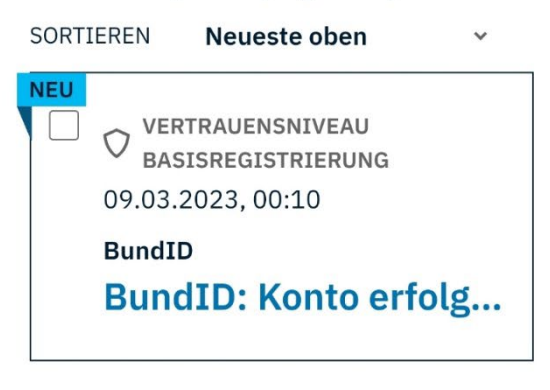